# How to register your private email address in Safety Confirmation System(ANPIC) as "メールアドレス2, 3" (1:Initial Setting)

At first, please perform the initial settings from the ANPIC initial settings web site, then log in to the ANPIC site and register your email address.

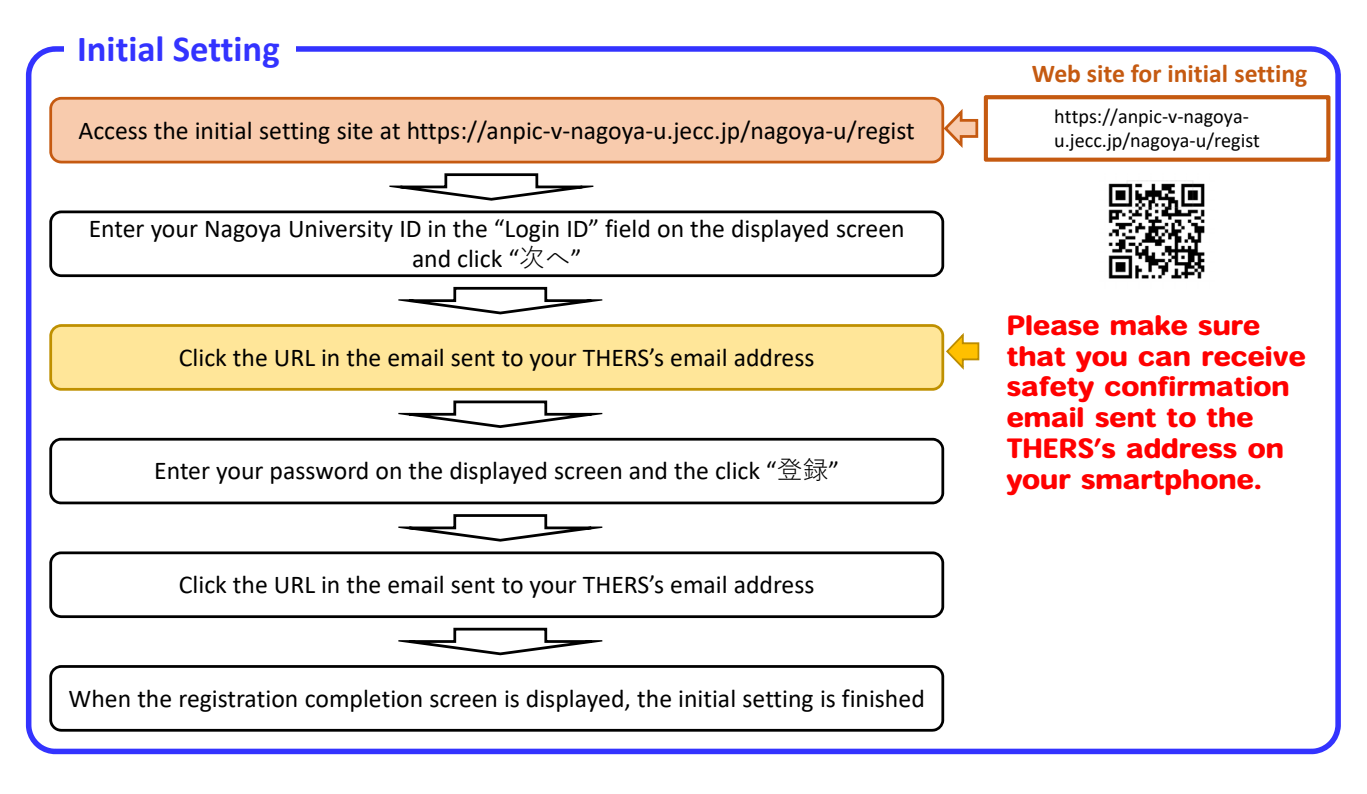

# How to register your private email address in Safety Confirmation System(ANPIC) as "メールアドレス2, 3" (2:Register or change your email address)

| How to register ——                                                                           |                                                                                                    |
|----------------------------------------------------------------------------------------------|----------------------------------------------------------------------------------------------------|
|                                                                                              | Log in to the ANPIC web site (enter login ID and password)                                                                                                    |
| ログイン 安田林舎<br>ログイン10<br>パスワード<br>ログイン                                                         | Log in site of ANPIC<br>https://anpic-v-nagoya-<br>u.jecc.jp/nagoya-u/login/                                                                                                    |
| Displayed and select th                                                                      | ee menu using the menu button on the<br>upper left 場所にします。<br>場所、アントエル (アンビッタは点社の専事的)<br>時間、アントエル (アンビッタは点社の専事的)<br>時間、アントエル (アンビッタは点社の専事的)<br>時間、アントエル (アンビッタは点社の専事的)<br>時間、アントエル (アンビッタは点社の専事的)<br>時間、アントエル (アンビックは点社の専事的)<br>時間、アントエル (アンビックは点社の専事的)<br>時間、アントエル (アンビックは点社の専事的)<br>時間、アントエル (アンビックは点社の専事的) |
| こ アカウント&を<br>ログインパスワード<br>パパスワードを編集する<br>メール<br>メールト<br>メールト<br>メールアトレスを編集する<br>メールアトレスを編集する | Register or change your private email address in "メールアド<br>レス 2 and 3" (You can change your password.)<br>Access the account setting screen form "アカウント設定" in the menu and register or<br>change your details using the "編集する" button for [ログインパスワード] or [メール].                                               |
| ■メールをテスト注意する<br>メールアドレス2 米田泉<br>スマートフォンアプリ 端末情報<br>€ ADD Story With Fight                    | You can register of change "メールアドレス2" and "メールアドレス3".<br>(Caution! You cannot register the same email address as other addresses.)<br>"メールアドレス1" is locked.                                                                                                    |
|                                                                                              | After registration of your email address, check the confirmation email from ANPIC.                                                                                                    |

# 名古屋大学安否確認システム(ANPIC)初期設定方法

## ステップ 1

初期登録サイトにアクセスします。

#### 名古屋大学 ANPIC初期登録サイト

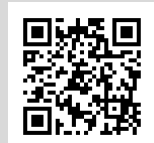

https://anpic-v-nagoya-u.jecc.jp/nagoya-u/regist

#### <u>※URLを含むメールの受信拒否ををしないよう設定してください。</u> ※「no-reply@jecc.jp」からのメールを許可してください。

※SSLに対応しているパソコンやスマートフォンよりアクセスしてください。

## ステップ 2

### ログインIDを入力して[次へ」をクリックします。

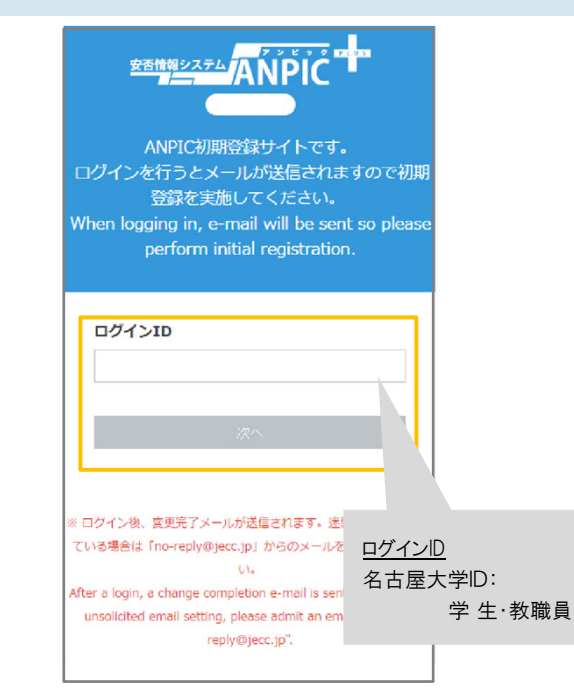

## ステップ 3

2022年度以前から構成員の方は、年次情報セキュリティチェック時に登録した緊 急連絡用メールアドレス宛、2023年度より構成員の方は機構メールアドレスに「初 期登録メール」が届きます。届いたメールのURLをクリックします。

> Subject :ANPIC初期登録について (Regarding ANPIC initial registration

#### 名古屋大学 あんぴ太郎様

以下のURLにアクセスし、パスワード、メールアドレスの 登録を実施してください。(Please access the URL below to register your password and email address.) ユーザ登録は、こちらから↓(For user registration, click here)

https://anpic\*.jecc.jp/\*\*\*\*\*\*\*\*\*\*/ (有効期限:2時間)(Link expires in 2 hours)

※初期登録メールの有効期限は2時間です。有効期限を過ぎた場合には ステップ1からやり直してください。

## ステップ 4

#### 表示された個人情報登録画面の内容に沿ってパスワードを入力して[登録する] をクリックします。

| ANPIC The                                                                                                    |                         |
|----------------------------------------------------------------------------------------------------|-------------------------|
| パスワード及び、メールアドレスを登録してくださ<br>い。<br>Please register a password and an e-mail<br>address.<br>登録情報<br>I D: 123456<br>名前: アン化太郎 |                         |
| バスワード<br>* 暗号化して保存されます<br>6~13文ギ、半原5取文ギ(大文字と小文字の辺刻あり)、<br>-(ハイフン)、_(アンダーバー)、.(ビリオド)<br>パスワード<br>(確認用)                     | メールアドレスを追加<br>登録する必要があれ |
| メールアドレス1 &<br>attract and attract and attract and a setting, please admit an email from "no-reply@jecc.jp".               | たは3に入力します。              |
| 登録する(Registration)                                                                                                    |                         |

## ステップ 5

ANPICから「本登録メール」が届きます。届いたメールのURLをクリックします。

20230401

Subject:ANPIC 本登録について (Regarding ANPIC full registration)

名古屋大学 あんぴ太郎様

以下のURLにアクセスし、本登録を実施してください。 (Please access the URL below to complete the full registration process.)

本登録は、こちらから↓(For full registration, click here)

https://anpic7.jecc.jp/\*\*\*\*\*\*\*\*\*\*/ (有効期限:2時間)(Link expires in 2 hours)

※本登録メールの有効期限は2時間です。有効期限を過ぎた場合には ステップ1からやり直してください。

## ステップ 6

登録完了画面が表示されると、初期設定完了です。 ログイン画面に遷移してブックマーク登録してください。

> ユーザー情報の登録に成功しました。 ログイン画面からログインできることを確認してください Successful registration of user information.Please confirm that you can login.

> > ログイン画面へ

**空苦情報システム** 安否情報システム ANPIC

初期設定完了後、ANPICを使用する際はwebサイトのログイン画面か、 専用アプリからログインしてください。

★ご登録いただいたパスワードは大切に保管してください。

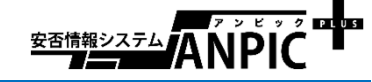

# ANPIC 簡単操作ガイド スマートフォン編

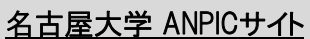

https://anpic-v-nagova-u.jecc.jp/nagova-u

ログインID:名古屋大学ID(学生·教職員) 初期パスワード:初期登録サイトで登録したパスワード

## パスワード変更/メールアドレス設定方法

## ログインする

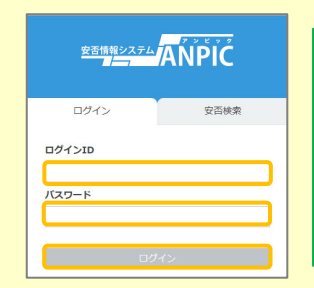

ANPICサイトにアクセスします。 あらかじめ設定された ログインIDとパスワードを正しく入力して 「ログイン」ボタンをタップしてください。 ※ANPICサイトには、本資料上部に 記載のURLまたはQRコードでアクセス してください。 ※入力間違いにご注意ください。

#### メニュー表示方法

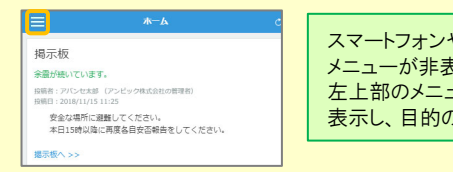

#### スマートフォンやタブレット端末では メニューが非表示になっているため、 左上部のメニューボタンでメニューを 表示し、目的のページを開いてください。

# パスワード変更、メールアドレスを追加登録する

ログインパスワード ノバスワードを編集する メール メールアドレスを編集する メールアドレス1 taro@example.com メールをテスト送信する メールアドレス2 未登録 メールアドレス3 未登録 スマートフォンアプリ 端末情報 App Store Google Play

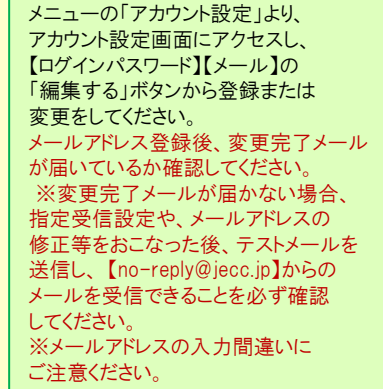

★メールアドレス1に登録されたメールアドレスもログインDとして使用できます。

# アプリ・LINE 設定方法

スマートフォンをお使いの方は アプリのご利用やLINEで通知を受け取ることができます。 ※LINEで通知を受け取る場合も、ANPICアプリの インストールが必須になります。 以下の手順で設定してください。

## 1.アプリをインストールする

「アカウント設定」内の【スマートフォンアプリ端末情報】にある黒いアイコンから インストール、もしくは App Store/Playストア/Google Playにて 「anpic」「アンピック」「あんぴっく」のいずれかで検索しインストールしてください。 ※上記手順で検索結果にアプリが表示されない場合は、

ANPICのHP(https://www.anpic.ip)下部「無料アプリのダウンロードはこちら」」から 以下アイコンをタップしダウンロード画面へ遷移してください。

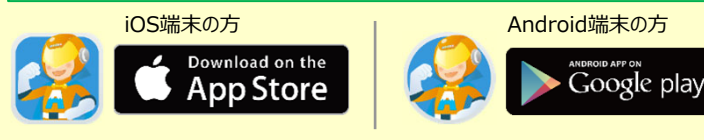

## 2.アプリを起動し、ログインする

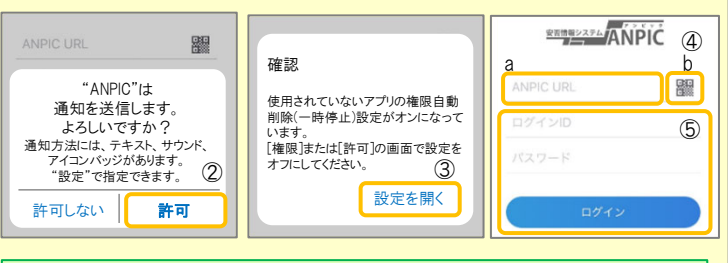

①インストールしたアプリのアイコンをタップして、起動する。 ②記動後、プッシュ通知許諾確認メッセージが表示されたら、「OK」や「許可」 などで、通知を許可する。 ③上記中央の確認画面が表示されたら、端末の設定ページにて設定を行う。 (設定手順や項目名は端末によって異なります。 詳細・手順は本紙2枚日「LINEやANPICアプリに通知が届かない場合」の 「共通の確認項目2-1・2-2」参照) ④a.ANPICサイトのURLを直接入力する。 または b. アイコンをタップし、カメラでQRコードを読み込む。 ※カメラの使用許諾確認メッセージが表示された場合、「OK」などで [許可]をしてください。 ※QRコードは、ログイン画面下部「QRコード」やログイン後のメニュー下部 「QRコード」からも表示できます。

⑤ご自身のログインIDとパスワードを入力し、「ログイン」ボタンより ログインする。 ※パスワードを忘れた場合、新しいパスワードを再発行するため、管理者に

お申し出ください。

★一度ログアウトすると、次回のアプリ起動時にURL、ログインID、パスワードの 入力が必要になります。 ★機種変更をしたら、URL、ログインID、パスワードを再登録してください。

## 3. 通知先を設定する

### LINEで通知を受け取る場合 ★LINEアプリがインストールされていることを前提とします。

通知先を「LINE」にすると、アプリで通知 を受け取ることができません。

漏机

確認

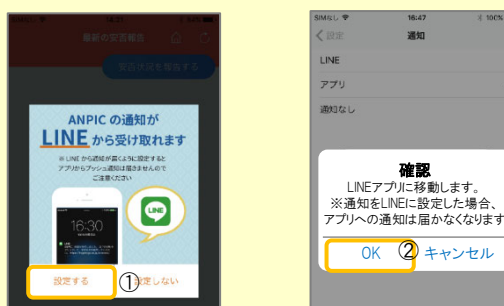

OK 2 キャンセル ①LINE通知設定画面が表示されたら「設定する」をタップする。 (2)確認メッセージが表示されたら[OK]をタップする。 ③認証画面が表示されたら「同意する」または「許可する」をタップする。 【iOS端末の場合、以下手順が必要な場合もあります】 (④)「このアプリを開きますか?」と表示されたら「確認」をタップする。

(⑤)「"ANPIC"で開きますか?」と表示されたら「開く」をタップする。

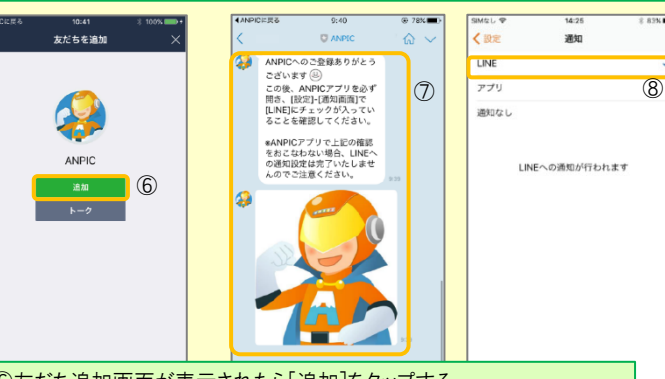

⑥友だち追加画面が表示されたら[追加]をタップする。 ⑦LINEのトーク画面を確認し、上記の通知が届いていることを確認する。 ⑧ ANPICアプリを必ず開き、「設定]-「通知画面]で、「LINE]にチェックが 入っていることを確認したら設定は完了。

# アプリで通知を受け取る場合

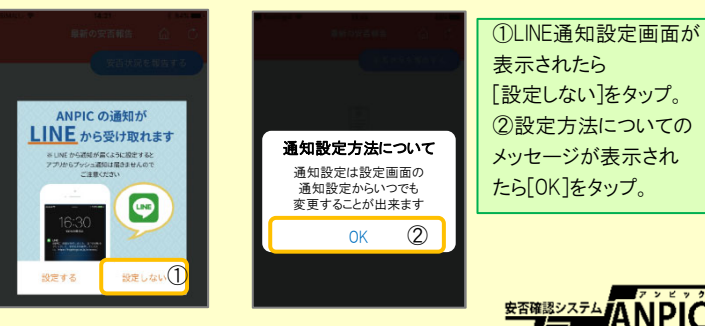

## 4.WEBサイトにアクセスし、テスト送信する

| 最新の安否報告 ① C<br>安否状況を報告する  | アバンセ太郎<br>通信:: 管理語<br>第二・管理部<br>第二・第二・<br>章アカウント設定 | ■掲示板              |
|---------------------------|----------------------------------------------------|-------------------|
| 行日時<br>16/09/01 11:16     | メニュー 権限切替                                          | 投稿者:アバ<br>投稿日:202 |
| 安否                        | لم−لم                                              | 家族の               |
|                           | * 安否報告                                             |                   |
| д                         | 2 アンケート回答                                          | 指示版へ、             |
| 可能                        | ④ 安否検索                                             | 最新の               |
|                           | ■ 掲示板                                              | 自動送信設定            |
| ありませんでした。<br>で電車が運行見合わせのた | 「 「「「「「「」」」 「」」 「」」 「」」 「」」 「」」 「」」 「」」            | 震源地               |
| Lが少し遅れます。                 | -                                                  | 最大震度              |

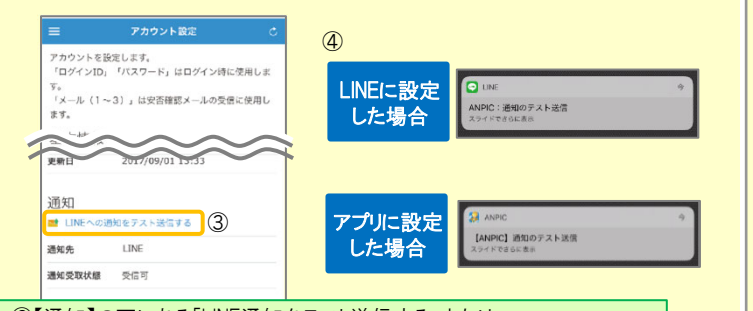

③【通知】の下にある「LINE通知をテスト送信する」または 「プッシュ通知をテスト送信する」をタップする。
④LINEまたはANPICアプリにプッシュ通知が届いたら設定完了。
通知が届かない場合、本資料下部に記載の「LINEやANPICアプリに通知が 届かない場合 その他注意事項」をご確認ください。

### LINEやANPICアプリに通知が届かない場合 その他注意事項

通知が届かない場合は、下記の項目をご確認ください。(※機種により画面の名称が異なります。)

通知先を「LINE」に設定している場合

ANPICアカウントのブロックを解除する
 LINEを最新バージョンにアップデートする

#### 通知先を「アプリ」に設定している場合

スマートフォン端末の設定でプッシュ通知をオンにする

- ・[設定]→[通知]→[ANPIC]
- . [設定]→[アプリ]→[アプリを管理]→[ANPIC]
- ・ [設定]→[音と通知]→[通知の管理]
- アプリを最新バージョンにアップデートする

#### 共通の確認項目[1]

 webサイトの「アカウント設定」画面を確認し、端末情報が表示されていない 場合は、ANPICアプリからログアウトして再ログインする
 OSパージョンを確認する 対象OS: iOS 15~17、Android OS 9~14 推奨
 1つのWi-Filc、複数の通信端末で接続していないかを確認する
 バッテリーセーブ機能、省電力モード等のチェックを外す(Androidのみ)
 Wi-Fiの最適化をオフにする(Androidのみ)

・アンチウィルス系アプリ、タスクキラー系アプリの設定を見直す(Androidのみ)

#### 共通の確認項目[2-1]

ー定期間アプリを使用していないと、スマホ側の機能により自動的にアプリが取り除かれたり、アプリの機能が制限されたりする事があります。 これによりANPICアプリが影響を受け、ANPICからの通知が届かなくなります。対処法は右記 2-2 をご参照ください。

#### ★マニュアル動画、Q&Aサイト等もあります。ご自身のアカウントにてWEBのANPICにログイン後、メニュー内【関連サイトリンク集】からご確認いただけます。

#### 【今後もご注意ください】

- LINEを通知先にした場合でもアプリを削除しない
   通知先に関わらず、アプリからはログアウトしない
- ・端末を変えた場合には、再度アプリにログインする
- ・LINE、アプリは常に最新のバージョンにアップデートしておく

# ANPICアプリの利用方法

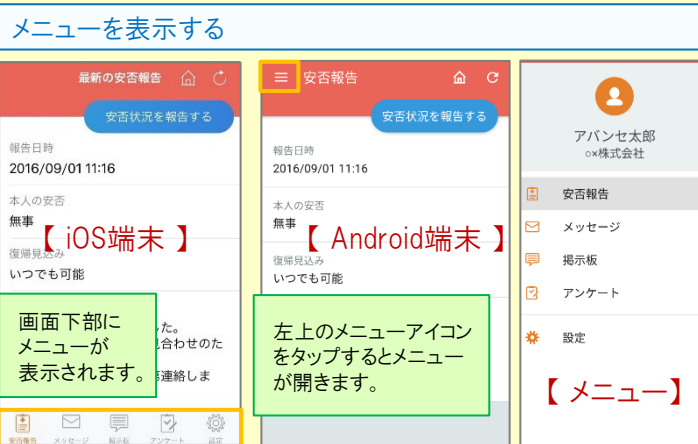

#### 通知先を変更する

アプリのメニューで[設定]-[通知]と進み、 [LINE/アプリ/通知なし]から通知先を選択します。

- ★初回設定以降に通知設定(LINE / アプリ / 通知なし)を変更する場合、 ANPICアプリの設定画面から通知先を変更してください。★通知先を[LINE]に設定した場合、設定完了後もANPICアプリを
- 削除しないようにご注意ください。

# アプリ・LINEからの回答方法

## 安否状況を報告する

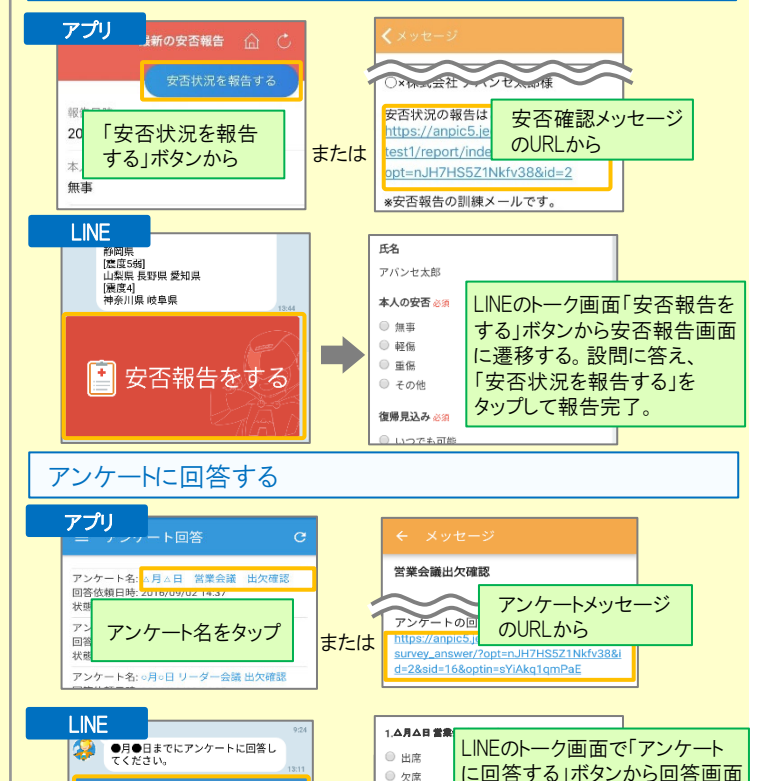

#### 

#### 共通の確認項目[2-2]

※端末によって項目名が異なる場合があります。

#### [iPhone]

[設定]→[iTunes StoreとApp Store]→[非使用のAppを取り除く]をオフにする
 ※[非使用のAppを取り除く]がオンになっていると、
 すべてのAppが自動で取り除かれる設定となりますが、以下の方法で
 任意のアプリのみ選択してAppを取り除く設定とする事もできます。
 [非使用のAppを取り除く]をオフにした状態で、
 [設定]→[-般]→[iPhoneストレージ]
 →[(取り除きたいアプリ)]→[Appを取り除く]
 ※ANPICアプリはオンにしないでください。
 【Android】

権限の自動削除設定や、アプリの一時停止設定をAまたはBの手順でオフにする A.[設定]→[アプリと通知]→[ANPIC]→[アプリ情報] →[アプリが使用されていない場合に権限を削除]をオフにする B.[設定]→[アプリ]→[アプリを管理]→[ANPIC]→[権限] →[権限を削除して空き容量を増やす]をオフにする